## GET CONNECTED

# MI Rate Quotes in **Optimal Blue**<sup>®</sup>

Last Revised Date: 03/16/2023

#### 1. Mortgage Insurance Icon Search Results

The Mortgage Insurance (**MI**) icon appears on the **Search Results** page when an eligible conforming product returns and the loan-tovalue ratio (LTV) is greater than 80% and less than or equal to 97%, with a valid credit score (greater than "0").

The **MI** icon appears both at the product summary level and at the product detail level. The detail level allows a user to order an MI quote at each available rate for the product.

| Selected Loan:                                         | Loan ID: 142 5                                                        | Bahus: Prospect Borrow<br>Re-Submit<br>• LTV<br>83,33<br>Interest Only<br>No<br>Loan Term(s): 30 Yr | Walve        | CLTV<br>0<br>E BOOWS<br>•<br>Amortization Type | Desired                         | I Rate                | Desired Price<br>Buydown<br>None T | Desired L<br>Prepayment<br>None  | ock<br>Penalty      |                       |                |
|--------------------------------------------------------|-----------------------------------------------------------------------|----------------------------------------------------------------------------------------------------|--------------|------------------------------------------------|---------------------------------|-----------------------|------------------------------------|----------------------------------|---------------------|-----------------------|----------------|
| Re-Subm<br>2<br>DT<br>35<br>Prop<br>25082<br>Loan Type | it Options<br>an Amt<br>Ratio<br>erty Zip<br>(s): Conforming          | Re-Submit<br>• LTV<br>83,33<br>Interest Only<br>No<br>Loan Term(s): 30 Yr                           | Walvi        | CLTV<br>0<br>Escrows<br>*                      | Desired                         | I Rate                | Desired Price<br>Buydown<br>None   | Desired L<br>Prepayment<br>None  | ock<br>Penalty      |                       |                |
| Re-Subm<br>2<br>35<br>75062<br>Loan Type               | it Options<br>an Amt<br>10000<br>Ratio<br>erty Zip<br>(s): Conforming | Re-Submit<br>• LTV<br>83,33<br>Interest Only<br>No<br>Loan Term(s): 30 Yr                           | Waive        | Amortization Type                              | Desired                         | s<br>s                | Desired Price<br>Buydown<br>None • | Prepayment<br>None               | ock<br>Penalty      |                       |                |
| Loan Type                                              | an Amt<br>0000<br>Ratio<br>erty Zip<br>(s): Conforming                | Loan Term(s): 30 Yr                                                                                 | Walve<br>No  | Amortization Type                              | Not Specifi<br>(s): Fixed       | I Rate<br>IS<br>Ied V | Desired Price<br>Buydown<br>None   | Prepayment<br>None               | ock<br>Penalty      |                       |                |
| DT<br>35<br>Prop<br>75082<br>Loan Type                 | Ratio<br>effy Zip<br>(s): Conforming                                  | Interest Only<br>No                                                                                 | Walve<br>No  | Amortization Type                              | AU<br>Not Specifi<br>(s): Fixed | s<br>ied T            | Buydown<br>None ¥                  | Prepayment<br>None               | Penalty             |                       |                |
| 25<br>Prop<br>25082<br>Loan Type                       | erty Zip                                                              | Loan Term(s): 30 Yr                                                                                 | NO           | Amortization Type                              | (s): Fixed                      |                       | None •                             | None                             | •                   |                       |                |
| Loan Type                                              | (s): Conforming                                                       | Loan Term(s): 30 Yr                                                                                 |              | Amortization Type                              | (s): Fixed                      |                       |                                    |                                  |                     |                       |                |
| fint                                                   |                                                                       |                                                                                                    |              |                                                | (                               | ADM Eixed Termi       | ** 3 Yr. 5 Yr                      | Exp. App. Level(e): N            |                     |                       |                |
| rint                                                   |                                                                       |                                                                                                    |              |                                                |                                 |                       | .,                                 |                                  |                     |                       |                |
|                                                        |                                                                       |                                                                                                    |              |                                                |                                 |                       | Full(Orig)                         | <ul> <li>ByType(Orig)</li> </ul> | Top(Orig) Sie       | de(Orig) Blend(Orig   | ) Best(Ori     |
| Links Elia                                             | de Product                                                            |                                                                                                    |              | Rabe                                           | Margin                          | APR PSI               | Closing Cost (                     | s) Discos                        | nt/Rebate(\$)       | OM Detail             | Compa          |
|                                                        | arming FHLMC 30 Yr F                                                  | Fixed (3601)                                                                                        |              | 3.500                                          | 0.000                           | 3.500 \$898           | 50                                 |                                  | \$1.092             | Y Hide                |                |
| w Pricing for loc                                      | r neriod: 7, 15                                                       | 45 60 75   Evoirati                                                                                 | ion: 05/20/1 | 73                                             |                                 |                       |                                    |                                  |                     | Pricing Last Update   | 1: 04/21/16 9: |
| a rinding for foc                                      | (period. <u>7</u> <u>10</u>                                           | <u>10 00 70</u>   Expired                                                                           | our our of   |                                                |                                 |                       |                                    |                                  |                     | Search Timestamp      | 04/21/16 2:2   |
| QM Trace Ra                                            | e APR APOR B                                                          | iona Fide Discount in Points                                                                        | QM Fee Cap   | Discount/Rebate(\$/                            | %) Price                        | Remaining Fees Below  | v Cap Closing Cos                  | (\$) Origination Char            | ges(\$) 3rd Party F | ees(\$) Compensation( | S MI Se        |
| 3.2                                                    | 50 3.364 3.62%                                                        | 1.418%                                                                                              | \$6,000      | 1.418% (\$2836)                                | 98.582                          | \$5,500               | \$2,836                            | \$2,836                          | 0 <del>1</del>      | \$2,015               |                |
| 3.3                                                    | 75 3.406 3.62%                                                        | 0.382%                                                                                              | \$6.000      | 0.382% (\$764)                                 | 99.618                          | \$5,500               | \$764                              | \$764                            | \$0                 | \$2.015               |                |
| GM 3.5                                                 | 30 3.500 3.62%                                                        | 0.000%                                                                                              | \$6,000      | -0.546%6 (-\$1092)                             | 100.546                         | \$5.500               | \$0                                | 50                               | 02                  | \$2,015               |                |
| 3.6                                                    | 25 3.625 3.62%                                                        | 0.000%                                                                                              | \$6,000      | -1.418% (-\$2836)                              | 101.418                         | \$5,500               | \$0                                | 50                               | 50                  | \$2,015               |                |
| 3.7                                                    | 50 3.750 3.62%                                                        | 0.000%                                                                                              | \$6,000      | -2.09696 (-\$4192)                             | 102.096                         | \$5,500               | \$0                                | \$0                              | \$0                 | \$2,015               |                |
| 3.8                                                    | 75 3.875 3.62%                                                        | 0.000%                                                                                              | \$6,000      | -2.579% (-\$5158)                              | 102.579                         | \$5,500               | \$0                                | \$0                              | \$0                 | \$2,015               |                |
| 3.9                                                    | 50 3.950 3.62%                                                        | 0.000%                                                                                              | \$6,000      | -2.941% (-\$5882)                              | 102.941                         | \$5,500               | \$0                                | \$0                              | \$0                 | \$2,015               |                |
| 4.0                                                    | 0 4.000 3.62%                                                         | 0.000%                                                                                              | \$6.000      | -3.091% (-\$6182)                              | 103.091                         | \$5,500               | \$0                                | \$0                              | \$0                 | \$2.015               |                |
| 4.1                                                    | 25 4.125 3.62%                                                        | 0.000%                                                                                              | \$6,000      | -3.722% (-\$7444)                              | 103.722                         | \$5,500               | \$0                                | \$0                              | \$0                 | \$2,015               |                |
| 4.2                                                    | 50 4.250 3.62%                                                        | 0.000%                                                                                              | \$6,000      | -4.209% (-\$8418)                              | 104.209                         | \$5,500               | \$0                                | \$0                              | \$0                 | \$2,015               |                |
| 4.3                                                    | 75 4.375 3.62%                                                        | 0.000%                                                                                              | \$6,000      | -4.579% (-\$9158)                              | 104.579                         | \$5,500               | \$0                                | \$0                              | \$0                 | \$2,015               |                |
| 4.5                                                    | 0 4.500 3.62%                                                         | 0.000%                                                                                              | \$6,000      | -4.862% (-\$9724)                              | 104.862                         | \$5,500               | \$0                                | \$0                              | şo                  | \$2,015               |                |
|                                                        |                                                                       | 0                                                                                                   | The f        | ollowing risk-base                             | d adjustors I                   | have already been     | applied to Discor                  | int.                             | 0-1-                | _                     | 1              |
| n Amt is >\$30,000,                                    |                                                                       | Reson                                                                                               |              |                                                |                                 | Points                |                                    | 0.050                            | Nate                |                       | 0.000          |
| ND State is TX                                         |                                                                       |                                                                                                    |              |                                                |                                 | 0.000                 |                                    | 0.230                            | 0.000               |                       | 0.000          |
| ND LTV is >80% *                                       | <#85%                                                                 |                                                                                                    |              |                                                |                                 | -0.250                |                                    | 0.000                            | 0.000               |                       | 0.000          |
| n Amt is \$150.001-2                                   | 00,000                                                                |                                                                                                    |              |                                                |                                 | 0.000                 |                                    | 1.725                            | 0.000               |                       | 0.000          |
| al Adjustments                                         |                                                                       |                                                                                                    |              |                                                |                                 | -0.250                |                                    | 1.975                            | 0.000               |                       | 0.000          |

Your MGIC Representative mgic.com/contact

#23-18071 03/16/2023

#### 2. Requesting a Mortgage Insurance Quote

When the MI icon is selected, enter the appropriate data in the **Mortgage Insurance Quote** window. Required fields are indicated by a vertical red bar.

- To begin a Mortgage Insurance Quote search, select an MI Provider from the dropdown menu. The default provider is Best Ex (Best Execution) which returns a comparison of all configured MI companies, or you can select a quote from a specific provider only.
- b. The HTI without MI and DTI without MI fields are editable. If a DTI ratio was provided on the Product Search form or via a LOS integration, that ratio is displayed for editing. It's important to note the DTI provided for the product search is and should be the DTI that includes an estimated MI premium to ensure accurate eligibility checks. The displayed DTI is a starting point; you must update/edit the ratio so it doesn't include any MI premium for the most accurate quote.
- c. The **FICO** field is automatically populated with the representative FICO from the **Product Search** form.
- d. A second **FICO** field displays when the **Multiple Borrowers** box is checked. If there is more than one borrower on the loan application, both **FICO** fields should be completed.

**Note – FICO** for **Borrower 2** is only used for quoting mortgage insurance and does not impact Optimal Blue's pricing and eligibility results. The existence of multiple borrowers on an application reduces the MI premium cost in many cases.

| Hest Ex (All Providers)   In without MI   DTI without MI   36   First Time Home Buyer(s)   Multiple Borrowers   ttributes   FICO   800   Self-Employed   Foreclosure (7 Yrs)   Bankruptcy (7 Yrs)   J Result   Jone   werage Type   tandard GSE   Mortgage Insurance Quote   Mortgage Insurance Quote   Mittiple Borrowers   HI without MI   DT without MI   36   First Time Home Buyer(s)   Multiple Borrowers   Mithiple Borrowers   Attributes   First Time Home Buyer(s)   Multiple Borrowers   Attributes   First Time Home Buyer(s)   Multiple Borrowers   Attributes   First Time Home Buyer(s)   Multiple Borrowers   Attributes   First Time Home Buyer(s)   Multiple Borrowers   Attributes   First Time Home Buyer(s)   Multiple Borrowers   Attributes   First Time Home Buyer(s)   Bankruptcy (7 Yrs)   Bankruptcy (7 Yrs)   Bankruptcy (7 Yrs)   Bankruptcy (7 Yrs)   Bankruptcy (7 Yrs)   Bankruptcy (7 Yrs)   Bankruptcy (7 Yrs)   Bankruptcy (7 Yrs)   Bankruptcy (7 Yrs)   Bankruptcy (7 Yrs)   Bankruptcy (7 Yrs)   Bankruptcy (7 Yrs)   Bankruptcy (7 Yrs)   Bank                                                                                                    | without MI DTI without MI   36   First Time Home Buyer(s)   Multiple Borrowers   ttributes   FICO   800   Self-Employed   Foreclosure (7 Yrs)   Bankruptcy (7 Yrs)   J Result   Ione   werage Type   tandard GSE     Mittiple Borrowers   Mithiple Borrowers   tributes   FICO   Bankruptcy (7 Yrs)     Mortgage Insurance Quote   Mithiple Borrowers   tributes   Fico   Bast Ex (All Providers)   Hi Novider   Best Ex (All Providers)   Fico   Boo   Self-Employed   First Time Home Buyer(s)   Multiple Borrowers   Attributes   Fico   Boo   Self-Employed   First Time Home Buyer(s)   Multiple Borrowers   Attributes   Fico   Boo   Self-Employed   Foreclosure (7 Yrs)   Bankuptcy (7 Yrs)   Bankuptcy (7 Yrs) <                                                                                                    | l Provider                                                                                                    |                |                                                 |                                                                                                    | MI Provider                                                                                       |                                 |
|----------------------------------------------------------------------------------------------------|----------------------------------------------------------------------------------------------------|----------------------------------------------------------------------------------------------------|----------------|-------------------------------------------------|----------------------------------------------------------------------------------------------------|---------------------------------------------------------------------------------------------------|---------------------------------|
| I without MI DTI without MI   36 Arch MI   First Time Home Buyer(s) Multiple Borrowers   Multiple Borrowers Milic   ttributes 800   Self-Employed Foreclosure (7 Yrs)   Bankruptcy (7 Yrs) J   J Result Order Quotes     Mortgage Insurance Quote Miliple Borrowers   Miliple Borrowers Miliple Borrowers   tributes First Time Home Buyer(s)   Wortgage Insurance Quote Miliple Borrowers   Miliple Borrowers Miliple Borrowers   Attributes Borrower 1   First Time Home Buyer(s) Multiple Borrowers   Attributes Borrower 1   Berrower 1 Borrower 2   Fico 800   Self-Employed Foreclosure (7 Yrs)   Bankuptcy (7 Yrs) HT without MI   36 First Time Home Buyer(s)   Multiple Borrowers Attributes   Bankuptcy (7 Yrs) Bankuptcy (7 Yrs)   Bankuptcy (7 Yrs) Bankuptcy (7 Yrs)   Bankuptcy (7 Yrs) Bankuptcy (7 Yrs)   Bankuptcy (7 Yrs) Bankuptcy (7 Yrs)   Bankuptcy (7 Yrs) Bankuptcy (7 Yrs)   Bankuptcy (7 Yrs) Bankuptcy (7 Yrs)   Bankuptcy (7 Yrs) Bankuptcy (7 Yrs)   Bankuptcy (7 Yrs) Bankuptcy (7 Yrs)   Bankuptcy (7 Yrs) Bankuptcy (7 Yrs)   Bankuptcy (7 Yrs) Bankuptcy (7 Yrs)   Bankuptcy (7 Yrs) Bankuptcy (7 Yrs)                                                                                                    | II without MI DTI without MI   36   First Time Home Buyer(s)   Multiple Borrowers   ttributes   FICO 800   Self-Employed   Foreclosure (7 Yrs)   Bankruptcy (7 Yrs)   J Result   None   Order Quotes     Mortgage Insurance Quote   Mit Provider   Best Ex (All Providers)   Without MI   36     Mithighe Borrowers   Mithighe Borrowers   Mithighe Borrowers   Mithighe Borrowers   Mithighe Borrowers   Mithighe Borrowers   Mithighe Borrowers   First Time Home Buyer(s)   Multiple Borrowers   First Time Home Buyer(s)   Multiple Borrowers   First Time Home Buyer(s)   Multiple Borrowers   Attributes   First Time Home Buyer(s)   Multiple Borrowers   Attributes   First Time Home Buyer(s)   Multiple Borrowers   Attributes   First Time Home Buyer(s)   Bankuptcy (7 Yrs)   Bankuptcy (7 Yrs)                                                                                                    | Best Ex (All Providers)                                                                                                    |                | a ~                                             |                                                                                                    | Best Ex (All Provide                                                                              | ers)                            |
| 36   First Time Home Buyer(s)   Multiple Borrowers   Multiple Borrowers   Multiple Borrowers   Self-Employed   Foreclosure (7 Yrs)   Bankruptcy (7 Yrs)   U Result   None   Order Quotes     Mi Provider   Best Ex (All Providers)   HT without MI   36   First Time Home Buyer(s)   Mi Provider   Best Ex (All Providers)   HT without MI   36   First Time Home Buyer(s)   Multiple Borrowers   Attributes   Firod   800   Self-Employed   First Time Home Buyer(s)   Multiple Borrowers   Attributes   Firod   800   Self-Employed   First Time Home Buyer(s)   Multiple Borrowers   Attributes   Firod   800   Self-Employed   Foreclosure (7 Yrs)   Bankruptcy (7 Yrs)   Attributes   Firod   Bankruptcy (7 Yrs)   Attributes   Bankruptcy (7 Yrs)   Attributes   Bankruptcy (7 Yrs)   Attributes   Bankruptcy (7 Yrs)   Attributes   Fired   Bankruptcy (7 Yrs)   Attributes   Fired Time Home Buyer(s)   Fired Time Home Buyer(s)   Fired Time Home Buyer(s)   Fired Time Home Buyer(s)   Fired Time Home Buyer(s) <tr< td=""><td>36   First Time Home Buyer(s)   Multiple Borrowers   Ktributes   FICO   Bo0   Self-Employed   Foreclosure (7 Yrs)   Bankruptcy (7 Yrs)   U Result   None   Order Quotes     Mortgage Insurance Quote   Mittibutes   Fico   Goverage Type   Standard GSE     Mittibutes   Fico   Fico   Bo0   Self-Employed     Mortgage Insurance Quote   Mittibutes   Fico   Fico   Bo0   Self-Employed   Fico   Bo0   Self-Employed   Fico   Bo0   Self-Employed   Fico   Bo0   Self-Employed   Fico   Bo0   Self-Employed   Fico   Bo0   Self-Employed   Foreclosure (Yrs)   Bankuptcy (Yrs)   Al Result   None   Coverage Type   Standard GSE   Viore   Coverage Type   Standard GSE</td><td>TI without MI</td><td>DTI without MI</td><td></td><td></td><td>Best Ex (All Pr</td><td>oviders)</td></tr<>                                                                                                    | 36   First Time Home Buyer(s)   Multiple Borrowers   Ktributes   FICO   Bo0   Self-Employed   Foreclosure (7 Yrs)   Bankruptcy (7 Yrs)   U Result   None   Order Quotes     Mortgage Insurance Quote   Mittibutes   Fico   Goverage Type   Standard GSE     Mittibutes   Fico   Fico   Bo0   Self-Employed     Mortgage Insurance Quote   Mittibutes   Fico   Fico   Bo0   Self-Employed   Fico   Bo0   Self-Employed   Fico   Bo0   Self-Employed   Fico   Bo0   Self-Employed   Fico   Bo0   Self-Employed   Fico   Bo0   Self-Employed   Foreclosure (Yrs)   Bankuptcy (Yrs)   Al Result   None   Coverage Type   Standard GSE   Viore   Coverage Type   Standard GSE                                                                                                    | TI without MI                                                                                                    | DTI without MI |                                                 |                                                                                                    | Best Ex (All Pr                                                                                   | oviders)                        |
| First Time Home Buyer(s)   Multiple Borrowers   Attributes   FICO   FICO   Self-Employed   Foreclosure (7 Yrs)   Bankruptcy (7 Yrs)   UResult   None   Coverage Type   Standard GSE   Mi Provider   Best Ex (All Providers)   HT without MI   36   First Time Home Buyer(s)   Multiple Borrowers   Attributes   First Time Home Buyer(s)   Multiple Borrowers   Attributes   First Time Home Buyer(s)   Multiple Borrowers   Attributes   First Time Home Buyer(s)   Multiple Borrowers   Attributes   First Time Home Buyer(s)   Multiple Borrowers   Attributes   First Time Home Buyer(s)   Multiple Borrowers   Attributes   First Time Home Buyer(s)   Multiple Borrowers   Attributes   First Time Home Buyer(s)   Multiple Borrowers   Attributes   Bankruptcy (7 Yrs)   Bankruptcy (7 Yrs)   AU Result   None   Coverage Type                                                                                                    | First Time Home Buyer(s)   Multiple Borrowers   Attributes   FICO 800   Self-Employed   Foreclosure (7 Yrs)   Bankruptcy (7 Yrs)   UResult   None   Corder Quotes     Mortgage Insurance Quote   MI Provider   Best Ex (All Providers)   HT without MI   36   First Time Home Buyer(s)   Multiple Borrowers   Attributes   First Time Home Buyer(s)   Multiple Borrowers   Attributes   First Time Home Buyer(s)   Multiple Borrowers   Attributes   First Time Home Buyer(s)   Multiple Borrowers   Attributes   Bankruptcy (7 Yrs)   AU Result   None   Coverage Type   Standard GSE   Standard GSE                                                                                                    |                                                                                                    | 36             |                                                 |                                                                                                    | Arch MI                                                                                           |                                 |
| First Time Home Buyer(s)   Multiple Borrowers   Attributes   FICO 800   Self-Employed   Foreclosure (7 Yrs)   Bankruptcy (7 Yrs)   AU Result   None   Coverage Type   Standard GSE   Mortgage Insurance Quote   Mortgage Insurance Quote   Mi Provider   Best Ex (All Providers)   HTI without Mi   36   First Time Home Buyer(s)   HI without Mi   36   First Time Home Buyer(s)   Multiple Borrowers   Attributes   Fico   800   Self-Employed   Y   Number (7 Yrs)   Bankruptcy (7 Yrs)   Bankruptcy (7 Yrs)   Bankruptcy (7 Yrs)   Bankruptcy (7 Yrs)   Bankruptcy (7 Yrs)   AU Result   None   Coverage Type                                                                                                    | First Time Home Buyer(s)   Multiple Borrowers   Attributes   FICO   Self-Employed   Foreclosure (7 Yrs)   Bankruptcy (7 Yrs)   AU Result   None   Coverage Type   Standard GSE   Mi Provider   Best Ex (All Providers)   First Time Home Buyer(s)   First Time Home Buyer(s)   First Time Home Buyer(s)   Multiple Borrowers   Attributes   Fico   Bankruptcy (7 Yrs)   AU Result   Nordgage Insurance Quote   X   Mi Provider   Best Ex (All Providers)   First Time Home Buyer(s)   Multiple Borrowers   Attributes   First Time Home Buyer(s)   Multiple Borrowers   Attributes   Bankruptcy (7 Yrs)   AU Result   None   Coverage Type   Standard GSE                                                                                                    |                                                                                                    |                |                                                 |                                                                                                    | Enact Essent                                                                                      |                                 |
| Multiple Borrowers   Attributes   FICO 800   Self-Employed   Foreclosure (7 Yrs)   Bankruptcy (7 Yrs)   Automatical Mile   None   Coverage Type   Standard GSE   Order Quotes     Mortgage Insurance Quote   Mile Provider   Best Ex (All Providers)   HT without Mile Borrowers   HT without Mile Borrowers   Attributes   First Time Home Buyer(s)   First Time Home Buyer(s)                                                                                                    | Multiple Borrowers   Attributes   FICO 800   Self-Employed   Foreclosure (7 Yrs)   Bankruptcy (7 Yrs)   Watesult   None   Coverage Type   Standard GSE     Mortgage Insurance Quote   Mi Provider   Best Ex (All Providers)   HT without Mi   36   First Time Home Buyer(s)   Multiple Borrowers   Attributes   Fico   800   Self-Employed   First Time Home Buyer(s)   Multiple Borrowers   Attributes   Fico   800   Self-Employed   Fico   800   Self-Employed   Fico   800   Self-Employed   Fico   800   Self-Employed   Fico   800   Self-Employed   Fico   800   Self-Employed   Fico   Bankruptcy (7 Yrs)   Bankruptcy (7 Yrs)   Bankr                                                                                                    | First Time Home Buy                                                                                                    | ver(s)         |                                                 |                                                                                                    | MGIC                                                                                              |                                 |
| Attributes FICO 800 Self-Employed Foreclosure (7 Yrs) Bankruptcy (7 Yrs) Bankruptcy (7 Yrs) Coverage Type Standard GSE  Mortgage Insurance Quote  Mortgage Insurance Quote  Mortgage Insurance Quote  Mortgage Insurance Quote  Mortgage Insurance Quote  Mortgage Insurance Quote  Mortgage Insurance Quote  Mortgage Insurance Quote  Mortgage Insurance Quote  Mi Provider Best Ex (All Providers)  First Time Home Buver(s)  Multiple Borrowers  Attributes First Time Home Buver(s)  Multiple Borrowers  Attributes First Time Home Buver(s)  Multiple Borrowers  Attributes First Time Home Buver(s)  Multiple Borrowers  Attributes First Time Home Buver(s)  Multiple Borrowers  Attributes First Time Home Buver(s)  Multiple Borrowers  Attributes First Time Home Buver(s)  Multiple Borrowers  Attributes First Time Home Buver(s)  Multiple Borrowers  Attributes First Time Home Buver(s)  Multiple Borrowers  Attributes Borrower 1 Borrower 2 Firco Borrower 1 Borrower 2 Firco Borrower 2 Firco Borrower 3 Borrower 3 Borrower 4 Borrower 4 Bo | Attributes FICO 800 Self-Employed Foreclosure (7 Yrs) Bankruptcy (7 Yrs) AU Result None Coverage Type Standard GSE Mortgage Insurance Quote MI Provider Best Ex (All Providers) HTI without MI Best Ex (All Providers) HTI without MI HTI without MI HTI without MI H | Multiple Borrowers                                                                                                    |                |                                                 |                                                                                                    | National MI                                                                                       |                                 |
| FICO 800          Self-Employed         Foreclosure (7 Yrs)         Bankruptcy (7 Yrs)         AU Result         None         Coverage Type         Standard GSE         Order Quotes         Mortgage Insurance Quote         M Provider         Best Ex (All Providers)         HI without MI         36         First Time Home Buyer(s)         Multiple Borrowers         Attributes         Fico & 800         Self-Employed         Foreclosure (7 Yrs)         Bankruptcy (7 Yrs)         AU Result         None         Coverage Type                                                                                                    | FICO 800   Self-Employed   Foreclosure (7 Yrs)   Bankruptcy (7 Yrs)   AU Result   None   Coverage Type   Standard GSE   Order Quotes     Mortgage Insurance Quote   Mi Provider   Best Ex (All Providers)   HTi without Mi   36   First Time Home Buver(s)   Multiple Borrowers   Attributes   Fico   800   Self-Employed   Foreclosure (7 Yrs)   Bankruptcy (7 Yrs)   Bankruptcy (7 Yrs)                                                                                                    | Attributes                                                                                                    |                |                                                 |                                                                                                    |                                                                                                   | , , , ,                         |
| Self-Employed<br>Foreclosure (7 Yrs)<br>Bankruptcy (7 Yrs)<br>AU Result<br>None<br>Coverage Type<br>Standard GSE<br>Mortgage Insurance Quote<br>Mortgage Insurance Quote<br>Mortgage Insurance Quote<br>Mortgage Insurance Quote<br>Mortgage Insurance Quote<br>Mortgage Insurance Quote<br>Mi Provider<br>Best Ex (All Providers)<br>HTI without MI<br>36<br>First Time Home Buyer(s)<br>Multiple Borrowers<br>Attributes<br>Fico<br>Self-Employed<br>Foreclosure (7 Yrs)<br>Bankruptcy (7 Yrs)<br>Bankruptcy (7 Yrs)<br>AU Result<br>None<br>Coverage Type                                                                                                    | Self-Employed   Foreclosure (7 Yrs)   Bankruptcy (7 Yrs)   AU Result   None   Coverage Type   Standard GSE     Mortgage Insurance Quote   Mortgage Insurance Quote   Mi Provider   Best Ex (All Providers)   Best Ex (All Providers)   First Time Home Buyer(s)   First Time Home Buyer(s)   Multiple Borrowers   Attributes   Pico   Bankruptcy (7 Yrs)   Bankruptcy (7 Yrs)   Bankruptcy (7 Yrs)   Bankruptcy (7 Yrs)   Bankruptcy (7 Yrs)   Bankruptcy (7 Yrs)   Standard GSE                                                                                                    | FICO                                                                                                    | 800            |                                                 |                                                                                                    |                                                                                                   |                                 |
| Foreclosure (7 Yrs)   Bankruptcy (7 Yrs)   AU Result   None   Coverage Type   Standard GSE   Order Quotes     Mortgage Insurance Quote   Mortgage Insurance Quote   Mi Provider   Best Ex (All Providers)   HTI without MI   36   First Time Home Buver(s)   Multiple Borrowers   Attributes   Froeclosure (7 Yrs)   Bankruptcy (7 Yrs)   AU Result   None   Coverage Type                                                                                                    | Foreclosure (7 Yrs)   Bankruptcy (7 Yrs)   AU Result   None   Coverage Type   Standard GSE     Mortgage Insurance Quote   Mortgage Insurance Quote   Mi Provider   Best Ex (All Providers)   HTi without MI   36   First Time Home Buyer(s)   Multiple Borrowers   Attributes   Fico   800   Self-Employed   Foreclosure (7 Yrs)   Bankruptcy (7 Yrs)   Bankruptcy (7 Yrs)   Bankruptcy (7 Yrs)   Bankruptcy (7 Yrs)   Bankruptcy (7 Yrs)   Bankruptcy (7 Yrs)   Bankruptcy (7 Yrs)   Standard GSE                                                                                                    | Self-Employed                                                                                                    |                |                                                 |                                                                                                    |                                                                                                   |                                 |
| Bankruptcy (7 Yrs) AU Result None Coverage Type Standard GSE   Mortgage Insurance Quote  Mortgage Insurance Quote  MI Provider Best Ex (All Providers)  HTi without MI JTi without MI J6 First Time Home Buyer(s)  Multiple Borrowers Attributes Ficc d 800 Self-Employed Foreclosure (7 Yrs) Bankruptcy (7 Yrs) AU Result None Coverage Type                                                                                                    | Bankruptcy (7 Yrs) AU Result None Coverage Type Standard GSE  Mortgage Insurance Quote Mortgage Insurance Quote MI Provider Best Ex (All Providers) HTI without MI 36 First Time Home Buyer(s) Multiple Borrowers Attributes FiCO 0 800 Self-Employed Foreclosure (7 Yrs) Bankruptcy (7 Yrs) Bankruptcy (7 Yrs) Bankruptcy (7 Yrs) Bankruptcy (7 Yrs) Bankruptcy (7 Yrs) Bankruptcy (7 Yrs) Bankruptcy (7 Yrs) Bankruptcy (7 Yrs) Bankruptcy (7 Yrs) Coverage Type Standard GSE                                                                                                    | Foreclosure (7 Yrs)                                                                                                    |                |                                                 |                                                                                                    |                                                                                                   |                                 |
| AU Result None Coverage Type Standard GSE   Mortgage Insurance Quote  Mortgage Insurance Quote  MI Provider Best Ex (All Providers)  HTI without MI Best Ex (All Providers)  HTI without MI Best Ex (All Providers)  HTI Without MI Best Ex (All Providers)  HTI Without MI Best Ex (All Providers)  HTI Without MI Best Ex (All Providers)  HTI Without MI Best Ex (All Providers)  HTI Without MI Best Ex (All Providers)  HTI Without MI Best Ex (All Providers)  HTI Without MI Best Ex (All Providers)  HTI Without MI Best Ex (All Providers)  HTI Without MI Best Ex (All Providers)  HTI Without MI Best Ex (All Providers)  HTI WITHOUT MI Best Ex (All Providers)  HTI WITHOUT MI Best Ex (All Provi | AU Result None Coverage Type Standard GSE  Mortgage Insurance Quote MI Provider Best Ex (All Providers) HI without MI 36 First Time Home Buyer(s) First Time Home Buyer(s)  | Bankruptcy (7 Yrs)                                                                                                    |                |                                                 |                                                                                                    |                                                                                                   |                                 |
| None  Coverage Type  Standard GSE                                                                                                    | None   Soverage Type   Standard GSE   Order Quotes     Mortgage Insurance Quote   Mortgage Insurance Quote   MI Provider   Best Ex (All Providers)   HTI without MI   36   First Time Home Buyer(s)   Multiple Borrowers   Attributes   Fico d   800   Self-Employed   Foreclosure (7 Yrs)   Bankruptry (7 Yrs)   AU Result   None   Coverage Type   Standard GSE                                                                                                    | U Result                                                                                                    |                |                                                 |                                                                                                    |                                                                                                   |                                 |
| Coverage Type Standard GSE  Order Quotes  Mortgage Insurance Quote  MI Provider Best Ex (All Providers)  HTI without MI JTI without MI J6 First Time Home Buyer(s)  Multiple Borrowers Attributes FICO Bankruptcy (7 Yrs) Bankruptcy (7 Yrs) Bankruptcy (7 Yrs) Bankruptcy (7 Yrs) Bankruptcy (7 Yrs) Bankruptcy (7 Yrs) Bankruptcy (7 Yrs) Bankruptcy (7 Yrs) Bankruptcy (7 Yrs) Bankruptcy (7 Yrs) Bankruptcy (7 Yrs) Bankruptcy (7 Yrs) Coverage Type                                                                                                    | Coverage Type   Standard GSE   Order Quotes     Mortgage Insurance Quote   MI Provider   Best Ex (All Providers)   Best Ex (All Providers)   HTI without MI   36   First Time Home Buyer(s)   Multiple Borrowers   Attributes   Fico   800   Self-Employed   Foreclosure (7 Yrs)   Bankruptcy (7 Yrs)   Bankruptcy (7 Yrs)                                                                                                    | None                                                                                                    |                | ~                                               |                                                                                                    |                                                                                                   |                                 |
| Standard GSE     Order Quotes     Mortgage Insurance Quote     MI Provider   Best Ex (All Providers)   HTI without MI   36     First Time Home Buyer(s)   Multiple Borrowers   Attributes   Fico   800   Self-Employed   Foreclosure (7 Yrs)   Bankruptcy (7 Yrs)   Bankruptcy (7 Yrs)   AU Result   None   Coverage Type                                                                                                    | Standard GSE     Order Quotes     Mortgage Insurance Quote     MI Provider   Best Ex (All Providers)     MI Provider   Best Ex (All Providers)     MI without MI   36   First Time Home Buyer(s)   Multiple Borrowers   Attributes   Fico   800   Self-Employed   Foreclosure (7 Yrs)   Bankruptcy (7 Yrs)   Bankruptcy (7 Yrs)   AU Result   None   Coverage Type   Standard GSE                                                                                                    | overage Type                                                                                                    |                |                                                 | , I.I.I.I.I.I.I.I.I.I.I.I.I.I.I.I.I.I.I.                                                                                                    |                                                                                                   |                                 |
| Mortgage Insurance Quote   MI Provider   Best Ex (All Providers)   HTI without MI   36   First Time Home Buyer(s)   Multiple Borrowers   Attributes   FICO   800   Self-Employed   Forectosure (7 Yrs)   Bankruptcy (7 Yrs)   Bankruptcy (7 Yrs)   Bankruptcy (7 Yrs)   AU Result   None   Coverage Type                                                                                                    | Mortgage Insurance Quote   MI Provider   Best Ex (All Providers)   HTI without MI   36   First Time Home Buyer(s)   Insurance Quote   First Time Home Buyer(s)   Multiple Borrowers   Attributes   Fico   800   Self-Employed   Foreclosure (7 Yrs)   Bankruptcy (7 Yrs)   AU Result   None   Coverage Type   Standard GSE                                                                                                    | Standard GSE                                                                                                    |                | ~                                               |                                                                                                    |                                                                                                   |                                 |
| MI Provider   Best Ex (All Providers)   HTI without MI   36   First Time Home Buyer(s) First Time Home Buyer(s) Multiple Borrowers Attributes First Time Home Buyer(s) First Time Home Buyer(s) Multiple Borrowers Attributes Borrower 1 Borrower 2 FiCO @ 800 800 Self-Employed Foreclosure (7 Yrs) Bankruptcy (7 Yrs) Bankruptcy (7 Yrs) Bankruptcy (7 Yrs) AU Result None Coverage Type                                                                                                    | MI Provider Best Ex (All Providers)  HTI without MI  36  First Time Home Buyer(s)  Multiple Borrowers  Attributes FICO 800 Self-Employed Foreclosure (7 Yrs) Bankruptcy (7 Yrs) Bankruptcy (7 Yrs) AU Result None Coverage Type Standard GSE                                                                                                    | Order                                                                                                    | Quotes         |                                                 |                                                                                                    |                                                                                                   |                                 |
| Best Ex (All Providers)   HTI without MI   36   First Time Home Buver(s)   Multiple Borrowers   Attributes   FiCO   800   Self-Employed   Foreclosure (7 Yrs)   Bankruptcy (7 Yrs)   AU Result   None   Coverage Type                                                                                                    | Best Ex (All Providers)   HTi without MI   36   First Time Home Buyer(s)   Intributes   FICO   800   Self-Employed   Foreclosure (7 Yrs)   Bankruptcy (7 Yrs)   Bankruptcy (7 Yrs)   Bankruptcy (7 Yrs)   AU Result   None   Coverage Type   Standard GSE                                                                                                    | Order<br>Mortgage Insurance Quot                                                                                                    | Quotes<br>e X  | Mo                                              | ortgage Insura                                                                                                    | nce Quote                                                                                         | ×                               |
| HTI without MI DTI without MI   36 36   First Time Home Buyer(s)   Multiple Borrowers   Attributes   FICO 800   Self-Employed   Foreclosure (7 Yrs)   Bankruptcy (7 Yrs)   Bankruptcy (7 Yrs)   AU Result   None   Coverage Type                                                                                                    | HTI without MI DTI without MI   36 36     First Time Home Buver(s)     Multiple Borrowers   Attributes   FiCO 800   Self-Employed   Foreclosure (7 Yrs)   Bankruptcy (7 Yrs)   Bankruptcy (7 Yrs)   Bankruptcy (7 Yrs)   Bankruptcy (7 Yrs)   Standard GSE     HTI without MI     Drive     Coverage Type     Standard GSE     HTI without MI     Joint     HTI without MI     Joint     HTI without MI     Joint     HTI without MI     Joint     HTI without MI     Joint     HTI without MI     Joint     HTI without MI     Joint     HTI without MI     Joint     HTI without MI     Joint     HTI without MI     Joint     HTI without MI     Joint     Joint     Joint     HTI without MI     Joint     Joint     Joint     Joint     Joint     Joint     Joint     Joint                                                                                                    | Order<br>Mortgage Insurance Quot                                                                                                    | Quotes         | Ma                                              | ortgage Insura<br>Provider                                                                                                    | nce Quote                                                                                         | ×                               |
| 36   First Time Home Buver(s)   Multiple Borrowers   Attributes   FiCO   800   Self-Employed   Foreclosure (7 Yrs)   Bankruptcy (7 Yrs)   AU Result   None   Coverage Type                                                                                                    | 36 36   First Time Home Buyer(s) First Time Home Buyer(s)   Multiple Borrowers Multiple Borrowers   Attributes Borrower 1   FICO 800   Self-Employed Foreclosure (7 Yrs)   Bankruptcy (7 Yrs) Bankruptcy (7 Yrs)   Bankruptcy (7 Yrs) AU Result   None ✓   Coverage Type Standard GSE                                                                                                    | Order<br>Mortgage Insurance Quot<br>MI Provider<br>Best Ex (All Providers)                                                                                                    | Quotes<br>e X  | Ma<br>Mi<br>Ba                                  | Provider<br>est EX (All Provide                                                                                                    | nce Quote                                                                                         | ×                               |
| First Time Home Buyer(s)   Multiple Borrowers   Attributes   FICO   800   Self-Employed   Foreclosure (7 Yrs)   Bankruptcy (7 Yrs)   AU Result   None   Coverage Type                                                                                                    | First Time Home Buyer(s)   Multiple Borrowers   Attributes   FICO   800   Self-Employed   Foreclosure (7 Yrs)   Bankruptcy (7 Yrs)   Bankruptcy (7 Yrs)   Bankruptcy (7 Yrs)   AU Result   None   Coverage Type   Standard GSE                                                                                                    | Order<br>Mortgage Insurance Quot<br>MI Provider<br>Best Ex (All Providers)<br>HTI without MI DTI                                                                                                    | Quotes         | Ma<br>Mi<br>Bi                                  | Provider<br>est Ex (All Provide<br>I without MI                                                                                                    | nce Quote<br>ers)<br>DTI withou                                                                   | ×<br>ut MI                      |
| Multiple Borrowers   Attributes   FICO   800   Self-Employed   Foreclosure (7 Yrs)   Bankruptcy (7 Yrs)   Bankruptcy (7 Yrs)   AU Result   None   Coverage Type     Multiple Borrowers   Multiple Borrowers   Attributes   Borrower 1   Borrower 2   FICO   800   Self-Employed   Foreclosure (7 Yrs)   Bankruptcy (7 Yrs)     Coverage Type                                                                                                    | Multiple Borrowers   Attributes   FICO   Bao   Foreclosure (7 Yrs)   Bankruptcy (7 Yrs)   Bankruptcy (7 Yrs)   Bank                                                                                                    | Order<br>Mortgage Insurance Quot<br>MI Provider<br>Best Ex (All Providers)<br>HTI without MI DTI v<br>36                                                                                                    | Quotes         | Mc<br>MI<br>B4                                  | ortgage Insura<br>Provider<br>est Ex (All Provide<br>I without MI                                                                                                    | nce Quote<br>ers)<br>DTI withou<br>36                                                             | ×<br>ut MI                      |
| FICO 800   Self-Employed   Foreclosure (7 Yrs)   Bankruptcy (7 Yrs)   AU Result   None   Coverage Type                                                                                                    | FICO       800       800         Self-Employed       Self-Employed       Self-Employed         Foreclosure (7 Yrs)       Self-Employed       Foreclosure (7 Yrs)         Bankruptcy (7 Yrs)       Bankruptcy (7 Yrs)       Bankruptcy (7 Yrs)         AU Result       None       V         Coverage Type       Coverage Type       Standard GSE                                                                                                    | Order<br>Mortgage Insurance Quot<br>MI Provider<br>Best Ex (All Providers)<br>HTI without MI DTI v<br>36<br>First Time Home Buyer(s)                                                                                                    | Quotes         | Mc<br>Mi<br>Bi                                  | rtgage Insura<br>Provider<br>est Ex (All Provide<br>I without MI                                                                                                    | nce Quote<br>ers)<br>DTI withor<br>36<br>e Buyer(s)                                               | ×<br>at MI                      |
| Self-Employed     Self-Employed       Foreclosure (7 Yrs)     Foreclosure (7 Yrs)       Bankruptcy (7 Yrs)     Bankruptcy (7 Yrs)       AU Result     AU Result       None     None       Coverage Type     Coverage Type                                                                                                    | Self-Employed   Foreclosure (7 Yrs)   Bankruptcy (7 Yrs)   Bankruptcy (7 Yrs)   AU Result   None   Coverage Type   Standard GSE     Standard GSE                                                                                                    | Order Mortgage Insurance Quot MI Provider Best Ex (All Providers) HTI without MI DTI v 36 First Time Home Buyer(s) Multiple Borrowers Attributes                                                                                                    | Quotes         | Mc<br>MI<br>HT                                  | rtgage Insura<br>Provider<br>est Ex (All Provide<br>I without MI<br>First Time Home<br>Multiple Borrow<br>tributes                                                                                                    | DTI withou<br>36<br>Buyer(s)<br>ers<br>Borrower 1                                                 | ×<br>ut MI                      |
| Foreclosure (7 Yrs)     Foreclosure (7 Yrs)       Bankruptcy (7 Yrs)     Bankruptcy (7 Yrs)       AU Result     AU Result       None     None       Coverage Type     Coverage Type                                                                                                    | Foreclosure (7 Yrs)   Bankruptcy (7 Yrs)   Bankruptcy (7 Yrs)   AU Result   None   Coverage Type   Standard GSE                                                                                                    | Order<br>Mortgage Insurance Quot<br>MI Provider<br>Best Ex (All Providers)<br>HTI without MI DTI v<br>36<br>First Time Home Buyer(s)<br>Multiple Borrowers<br>Attributes<br>FICO C 800                                                                                                    | Quotes         | Mc<br>Mi<br>Bi<br>HT<br>At                      | Provider<br>est Ex (All Providé<br>I without MI<br>First Time Homo<br>Multiple Borrow<br>tributes<br>Ficco                                                                                                    | nce Quote<br>ers)<br>DTI withor<br>36<br>e Buyer(s)<br>vers<br>Borrower 1<br>800                  | x<br>ut MI<br>Borrower 2<br>800 |
| Bankruptcy (7 Yrs)     Bankruptcy (7 Yrs)       AU Result     AU Result       None     V       Coverage Type     Coverage Type                                                                                                    | Bankruptcy (7 Yrs)   AU Result   None   Coverage Type   Standard GSE     Standard GSE     Bankruptcy (7 Yrs)     Bankruptcy (7 Yrs)     Bankruptcy (7 Yrs)     Bankruptcy (7 Yrs)     Bankruptcy (7 Yrs)     Bankruptcy (7 Yrs)     Bankruptcy (7 Yrs)     Bankruptcy (7 Yrs)     Bankruptcy (7 Yrs)     Bankruptcy (7 Yrs)     Bankruptcy (7 Yrs)     Bankruptcy (7 Yrs)     Bankruptcy (7 Yrs)     AU Result     None     Coverage Type     Standard GSE                                                                                                    | Order Mortgage Insurance Quot MI Provider Best Ex (All Providers) HTI without MI DTI v Gamma Signal Signal | Quotes         | Mc<br>Mi<br>HT<br>At                            | rtgage Insura<br>Provider<br>est Ex (All Provide<br>est Ex (All Provide<br>i without MI<br>First Time Home<br>Multiple Borrow<br>tributes<br>FiCO                                                                                  | DTI without<br>DTI without<br>36<br>Buyer(s)<br>Borrower 1<br>800                                 | x<br>ut MI<br>Borrower 2<br>800 |
| AU Result       AU Result       None       Coverage Type                                                                                                    | AU Result       AU Result       None       Coverage Type       Standard GSE                                                                                                    | Order Mortgage Insurance Quot MI Provider Best Ex (All Providers) HTI without MI DTI M G First Time Home Buyer(s) Multiple Borrowers Attributes FICO C 800 Self-Employed Foreclosure (7 Yrs)                                                                                                    | Quotes         | Mc<br>Mi<br>HT<br>At<br>F<br>S<br>F             | rtgage Insura<br>Provider<br>est Ex (All Provide<br>I without MI<br>First Time Home<br>Multiple Borrow<br>tributes<br>ciCO C                                                                                                    | nce Quote ers) DTI withor 36 e Buyer(s) vers Borrower 1 800                                       | x<br>ut MI<br>Borrower 2<br>800 |
| Coverage Type Coverage Type                                                                                                    | None     Image: Coverage Type       Standard GSE     Standard GSE                                                                                                    | Order Mortgage Insurance Quote MI Provider Best Ex (All Providers) HTI without MI DTI Best Ex (All Providers) HTI without MI DTI Generation First Time Home Buyer(s) Multiple Borrowers Attributes FiCO C 800 Self-Employed Foreclosure (7 Yrs) Bankruptcy (7 Yrs)                                                                                                    | Quotes         | Mc<br>Mi<br>HT<br>At<br>F<br>S<br>F<br>F<br>E   | Provider<br>Provider<br>est Ex (All Provide<br>I without MI<br>First Time Home<br>Multiple Borrow<br>tributes<br>Firco d<br>Self-Employed<br>Foreclosure (7 Yrs)<br>Bankruptcy (7 Yrs)                                             | nce Quote ars) DTI withou 36 e Buyer(s) vers Borrower 1 800 0 0 0 0 0 0 0 0 0 0 0 0 0 0 0 0 0     | wit MI                          |
| Coverage Type                                                                                                    | Standard GSE     Coverage Type                                                                                                    | Order Mortgage Insurance Quote MI Provider Best Ex (All Providers) HTI without MI DTI v G 36 First Time Home Buyer(s) Multiple Borrowers Attributes FICO C 800 Self-Employed Foreclosure (7 Yrs) Bankruptcy (7 Yrs) AU Result                                                                                                    | Quotes         | MC<br>MI<br>HT<br>At<br>F<br>S<br>F<br>E<br>AU  | Provider<br>Provider<br>est Ex (All Provide<br>I without MI<br>First Time Home<br>Multiple Borrow<br>tributes<br>iCCO C<br>iCCO C<br>self-Employed<br>oreclosure (7 Yrs)<br>Result                                                 | DTI withou<br>36<br>Borrower 1<br>800<br>0<br>0<br>0<br>0<br>0<br>0<br>0<br>0<br>0<br>0<br>0<br>0 | ×                               |
| Standard GSE                                                                                                    |                                                                                                    | Order Mortgage Insurance Quot MI Provider Best Ex (All Providers) HTI without MI DTI v G 36 First Time Home Buyer(s) Multiple Borrowers Attributes FICO C 800 Self-Employed Foreclosure (7 Yrs) Bankruptcy (7 Yrs) AU Result None                                                                                                    | Quotes         | MC<br>MI<br>HT<br>Att<br>F<br>S<br>F<br>E<br>AU | Artgage Insura<br>Provider<br>est Ex (All Providé<br>est Ex (All Providé<br>I without MI<br>First Time Homo<br>Multiple Borrow<br>tributes<br>FICCO<br>Self-Employed<br>Foreclosure (7 Yrs)<br>Bankruptcy (7 Yrs)<br>Result<br>one | DTI withou<br>36<br>Borrower 1<br>800<br>0                                                        | × ut MI Borrower 2 800          |

The **AU Result** field defaults to **None** but should be updated/edited if an Automated Underwriting Decision has been obtained.

**Note** – Some MI vendors will only insure loans that have an acceptable finding. Others will require additional documentation in that scenario.

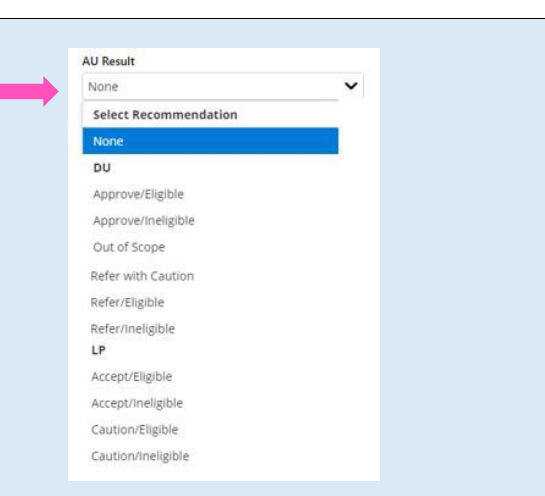

**Coverage Type** impacts the cost of the requested mortgage insurance. Coverage requirements may vary depending on product type (**Standard GSE**, **Affordable** or **HFA**). The system automatically sets the coverage type based on these characteristics. In rare instances, non-conforming or portfolio products may have different coverage requirements. In those cases, selecting **Non-Standard** opens another field that allows you to select the coverage amount from a list available at the LTV of the quote request.

When you have completed the form, select the **Order Quotes** button. An MI quote search is conducted, and the displayed results are explained in the following section.

**Note** – Data provided in the **MI Order** screen doesn't transfer back to the loan in Optimal Blue. Information considered in the product and pricing search must be entered on the **Product Search** form.

#### Coverage Type Standard GSE

Standard GSE Standard GSE Reduced Coverage Affordable Affordable Reduced Coverage HFA - unless Standard Coverage Required Non-Standard

| Coverage Type   |   |
|-----------------|---|
| Non-Standard    | ~ |
| Coverage Amount |   |
| 25%             | ~ |

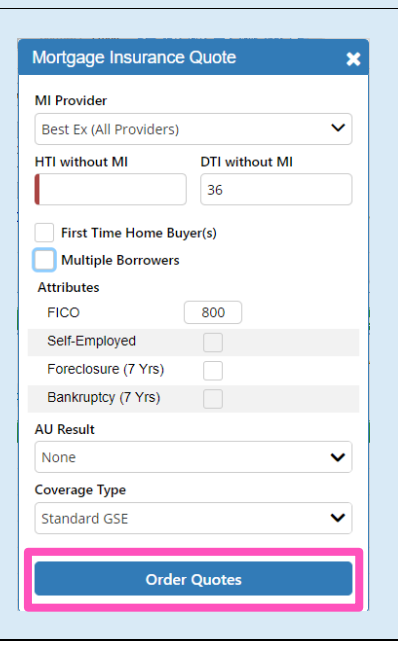

Contacts: MGIC Integration Services Integration services@mgic.com 1-888-644-2334 Your MGIC Representative mgic.com/contact

The **Mortgage Insurance Quote** page provides information that allows you and the borrower to review and compare MI options. (In Optimal Blue, the actual MI companies' logos will appear.)

- a. The Mortgage Insurance Quote page displays Best Ex results within multiple tabs. The results vary depending on available mortgage insurance products for a given scenario and system configuration. Each tab represents a different premium type (Monthly, Split/Buydown, Single Premium or Lender Paid).
- b. Quotes within each tab are displayed with the best price among all applicable providers in the first column and highlighted in green. Any matching best quotes are also highlighted in green. Other providers are displayed in the order of the premium amount. Quotes with the same premium amounts are displayed in the order received.
- c. The time stamp at the top is based on the time zone you have configured in Optimal Blue.
- d. The disclosure text at the bottom of each results tab provides information about the quote itself, assumptions made when providing the quote, and information about the expiration of the quote.

You can modify certain MI search criteria and update the quotes. You can also contact MI providers and print different quote views.

If a search was requested for only one MI company, the **Single Company** page tab will include all premium results for that company. The premium type-specific tabs will not be available.

Additionally, there is a **Quote Details** tab that includes all relevant loan data that was used to obtain the MI quote.

| BULLSEYE<br>Mortgage Insuranc<br>\$35.4<br>\$740.0<br>\$775.4 |
|---------------------------------------------------------------|
| \$35.<br>\$740.<br>\$775.                                     |
| \$740.<br>\$775.                                              |
| \$775.                                                        |
|                                                               |
| 0.2                                                           |
| CXRPC                                                         |
| Contact                                                       |
| Print Qu                                                      |
| 1000                                                          |
|                                                               |

The following data is available within the  $\ensuremath{\textbf{MI}}$  Search Results tabs, where applicable:

- Upfront Premium: Dollar amount returned by the MI company
- Upfront Tax: Dollar amount returned by the MI company
- **Total Upfront:** Calculated amount returned by the MI company. This calculation includes the upfront premium dollar amount plus the upfront tax dollar amount
- Upfront Premium Rate: Rate returned by the MI company
- **Monthly P&I:** Calculated monthly principal and interest payment amount
- Monthly Premium: Monthly premium dollar amount returned by the MI company
- **Tax**: When applicable, the mortgage insurance tax dollar amount returned by the MI company
- **P&I, MI + Tax:** The calculated principal and interest payment, monthly premium dollar amount and monthly mortgage insurance tax amount, if applicable
- Monthly Premium Rate: Monthly premium rate returned by the MI company
- Quote ID: Quote ID for each scenario returned from the MI company
- **Print Quote:** Display a print-view link for a specific MI company and premium type (see step 5 in this guide for more details)
- Master Policy Number: Your Master Policy Number for each MI company as configured in Optimal Blue

**Note** – The system automatically calculates and displays the MI company's estimated tax amount for properties in West Virginia and Kentucky because these locations may be subject to state and/or local taxes. Since tax amounts may be based on each MI company's assumption of the municipality based on the ZIP code and the actual value will vary between MI companies, estimated tax amounts are not included in the Best Ex calculation.

Your MGIC Representative mgic.com/contact

#### 4. BESTX<sup>™</sup> MI Results Screen Tab

#### Monthly

This tab provides all relevant details for a borrowerpaid monthly premium quote.

#### Monthly Split/Buydown Single Premium Lender Paid Single Company Quote Details BULLSEYE MORTGAGE SECOND INSURANCE First MI Company 🕋 MI THREE 🗖 **MI CORP** Monthly Premium \$35.42 \$35.42 \$35.42 \$35.42 Monthly P&I \$740.00 \$740.00 \$740.00 \$740.00 P&I + MI Premium \$775.42 \$775.42 \$775.42 \$775.42 Monthly Premium Rate 0.25% 0.25% 0.25% 0.25% Quote ID 7830111 OQ0096A12 GY39VD5 CXRPCHS Contact M Contact Contact M Contact MI Contact MI Contact MI Print Ouote Print Quote Print Quote Print Quote Print Quote Print Quote Master Policy Number Real Property lies ALC: NO. 1 10000-0-0

#### Split/Buydown

This tab provides details for a borrower-paid split quote. The calculations assume a 1% upfront premium.

**Note** – Each MI provider may support different split premium plans.

#### **Single Premium**

This tab provides all relevant details for a borrowerpaid single premium quote.

#### Lender Paid

This tab provides all relevant details for a lenderpaid single premium quote.

|  | All Split/Buydown quotes assume a 1% upfront premium (\$900.00) |
|--|-----------------------------------------------------------------|
|--|-----------------------------------------------------------------|

Monthly Split/Buydown Single Premium Lender Paid Single Company

| Fir                  | ST MORTGAGE   | MI Company 倄 🤇 | SECOND<br>INSURANCE | MI THREE    | MI CORI     | BULLSEYE<br>Mortgage Insurance |
|----------------------|---------------|----------------|---------------------|-------------|-------------|--------------------------------|
| Monthly Premium      | \$17.2        | 5 \$2          | 25.50               | \$25.50     | \$25.50     | \$25.50                        |
| Monthly P&I          | \$392.0       | 0 \$39         | 92.00               | \$392.00    | \$392.00    | \$392.00                       |
| P&I + MI Premium     | \$409.2       | 5 \$41         | 7.50                | \$417.50    | \$417.50    | \$417.50                       |
| Monthly Premium Rate | 0.23          | 6 0            | .34%                | 0.34%       | 0.34%       | 0.34%                          |
| Quote ID             | M32966450S04C | 3 783          | 0991                | OQ0096ED6   | MN4Q522     | CB7FVD0                        |
| Contact              | Contact M     | II Conta       | ct MI               | Contact MI  | Contact MI  | Contact MI                     |
| Print Quote          | Print Quo     | e Print Q      | uote                | Print Quote | Print Quote | Print Quote                    |
| Master Policy Number |               |                |                     | 1           | 6279153218  | 19452-1-0                      |
|                      |               |                |                     |             |             |                                |

Ouote Details

Monthly Split/Buydown Single Premium Lender Paid Single Company Quote Details

|                         | First MORTGAGE | MI Company 倄      | SECOND<br>INSURANCE | MI THREE 🗖        | MI CORP         | BULLSEYE<br>Mortgage Insurance |
|-------------------------|----------------|-------------------|---------------------|-------------------|-----------------|--------------------------------|
| Upfront Premium         | \$1,207.00     | \$1,207.00        |                     | \$1,207.00        | \$1,241.00      | \$1,411.00                     |
| Upfront Rate            | 0.71%          |                   |                     | 0.71%             | 0.73%           | 0.83%                          |
| Quote ID                | 7830111        | OQ0096A13         | 7ZZ34FP             | CCNQRET           | M32965096553236 | SXM27PV                        |
| Contact                 | Contact MI     | <u>Contact MI</u> | <u>Contact MI</u>   | <u>Contact MI</u> | Contact MI      | Contact MI                     |
| Print Quote             | Print Quote    | Print Quote       | Print Quote         | Print Quote       | Print Quote     | Print Quote                    |
| Master Policy<br>Number | _              |                   | -                   | -                 | 10400-1-0       |                                |
|                         |                |                   |                     |                   |                 |                                |

#### Monthly Split/Buydown Single Premium Lender Paid Single Company Quote Details

|                         | First MORTGAGE    | MI Company 😭 | SECOND<br>INSURANCE | MI THREE 🗖  | MI CORP     | BULLSEYE<br>Mortgage Insurance |
|-------------------------|-------------------|--------------|---------------------|-------------|-------------|--------------------------------|
| Upfront Premium         | \$1,564.00        | \$1,887.00   | \$1,989.00          | \$1,989.00  | \$1,989.00  | \$1,989.00                     |
| Upfront Rate            | 0.92%             | 1.11%        | 1.17%               | 1.17%       | 1.17%       | 1.17%                          |
| Quote ID                | M32965095S484DF   | SMJBLG3      | 7830111             | OQ0096A15   | S9VBTSZ     | COQ2ZTZ                        |
| Contact                 | <u>Contact MI</u> | Contact MI   | Contact MI          | Contact MI  | Contact MI  | Contact MI                     |
| Print Quote             | Print Quote       | Print Quote  | Print Quote         | Print Quote | Print Quote | Print Quote                    |
| Master Policy<br>Number |                   |              |                     | 811117-07   | 4270-00218  | 19493-14                       |

This quote is for a lender paid, non-refundable premium and provides 12% coverage. Verify with the Investor that the loan product you select is eligible for Lender Paid Morgage Insurance coverage. This (Quote ) is valid for 90 days and is only an estimate. It does not constitute an application for or offer of insurance from any of the Morgage Insurance providers listed. All applicable guidelines and the request changes. Changes to your Mater Point Divestor that the loan for constitute an application for or offer of insurance form any of the Morgage Insurance providers listed. All applicable days and is any an estimate. It does not constitute an application for or offer of insurance. Changes to your Mater Point Divestor to applicable laws may also impair rests. Reste are subject to other and final rest, please submit the loan for issuance of an insurance commitment through your normal submission channel. Progrets in West Wignia and Karnung vange busiefter to case and/or local taxes. These taxes may or may not be listed above and may vary based on the municipality of the subject property. Please contact your selected Morgage Insurance provider for more details.

Your MGIC Representative mgic.com/contact

#### Single Company

This tab displays all applicable premium types returned for a single MI company when that provider is selected from the **MI Provider** dropdown menu. The MI providers listed represent configured providers that were used in the MI quote search. You don't need to resubmit the search to view results in this tab.

| ielf-Empl. No/No                 | Upfront Premium Rate<br>Monthly Premium  |                                   | 0.77%                  | 1.33%                  |
|----------------------------------|------------------------------------------|-----------------------------------|------------------------|------------------------|
| ankruptcy No/No<br>U Result None | P&I + MI Premium<br>Monthly Premium Rate | \$1,401.00<br>\$1,450.00<br>0.21% | \$1,401.00             | \$1,401.00             |
| overage Standard<br>Modify Se    | g Quote ID<br>Print Quote                | QLT9K2C<br>Print Quote            | BCVZMXP<br>Print Quote | CQ7FQM9<br>Print Quote |

Monthly Split/Buydown Single Premium Lender Paid Single Company Quote Details

HTI w/out MI DTI w/out MI 30 36 LTV 87.50% CLTV HCLTV 0.00% 0.00%

e in Last 7 Years

Principal & Interest

Number of Borrowers

Number of Units

Temporary Buydown

Origination Channel

State

First Time Homebu

. ard GSE)

kruptcy in Last 7 Year

Corporate

County Guilford

Zip Code 27455

Interest Rate

Max Increase Cap

Occupancy Primary Reside

AUS Result

Self-Employed

Property Value \$320,000.00

Purchase Price \$320,000.00

Interest Only

Prepayment Penalty

#### **Quote Details**

This tab provides all relevant loan, property and product details used in the MI quote search.

#### 5. Mortgage Insurance Quote Print Views

Several different print views of the **MI Search Results** can be printed or saved for later reference. You can share it with borrowers, team members or directly to the LOS.

- a. Select **Print Quote** in any result column to create a print view of that specific result alone.
- b. Select the Print Results button at the top of the MI Search Results screen to create a print-friendly view of any or all the results.
- c. The **Print Results** button from the **Single Company** view creates a print view of all the premium types returned by that company.

**Note** – If you create a print view that you don't print, choose the **Cancel** button to close the print view. Using the "X" will close your Optimal Blue session and you will have to log in again.

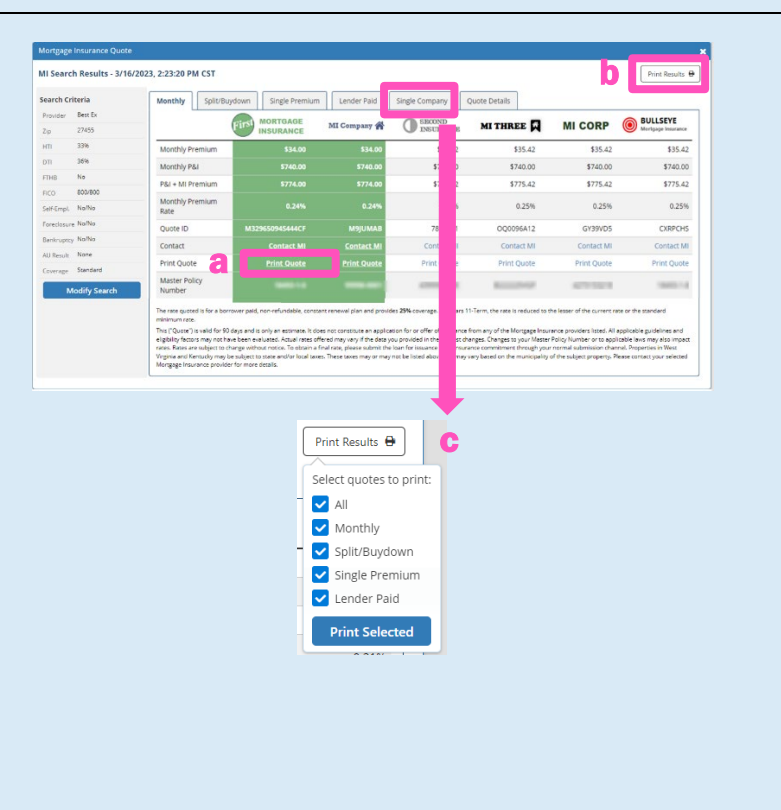

### Your MGIC Representative mgic.com/contact

Search Criteria Provider Best E

Zip

27455

36%

FTHE No

No/No

ure No/No

None

Standan

Modify Search

Loan Details

Loan ID 539

Loan Purpose

Loan Amount \$280.000.00

**Property Details** 

Property Type Single Family

Property Address

**Product Details** 

Amortization Type

Term

FICO 800 / 800

#### 6. MI History

As MI quotes are generated, they are saved in Optimal Blue and are subsequently available on the **MI History** page.

- a. This page is accessed by selecting the **MI History** icon.
- b. Each previously generated quote will be listed and can be viewed by selecting the View Quote link. The details for each quote will be provided based upon the type of quote conducted. There will be multiple rows of data and corresponding links for each search. Quotes will be listed indefinitely on this screen but may expire based on the provider's criteria.
- c. Selecting the **Get New Quote** button on this page will open the **MI Search** window, where you can enter the scenario details to generate a new MI quote.

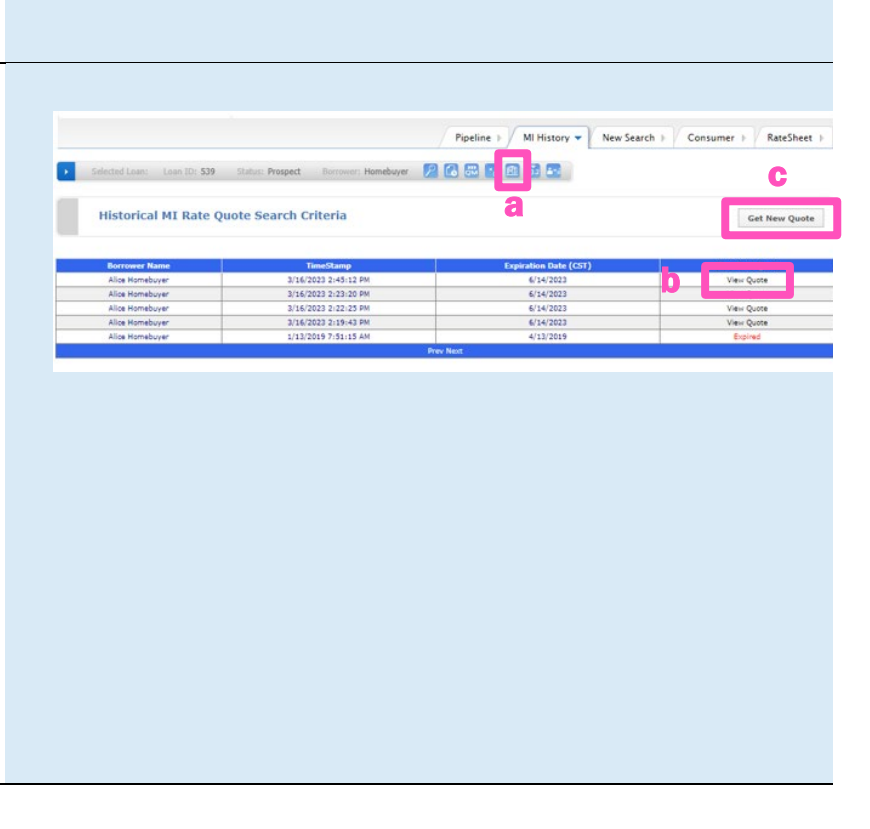